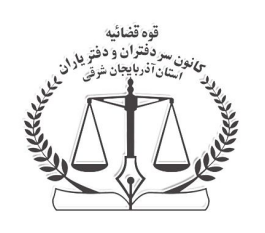

## راهنمای تنظیمات اینترنت اکسپلورر جهت سیستم ثبت آنی

کاربراني قصد بکارگيری کامپيوتر جديد جهت استفاده در سامانه ثبت الکترونيک اسناد دارند همچنين همکارانی که در تنظيم اسناد در سامانه ثبت الکترونيک بهر نحو دارای مشکل ميباشند لازمست کامپيوتر خود را بشرح ذيل تنظيم يا تنظيمات آن را بنحوی که در زير توضيح داده شده است کنترل نمايند.

برنامه Internet Explorer را اجرا کنید از قسمت منو Tools را انتخاب و برروي Internet Option کلیک کنید سپس وارد سربرگ security شوید.

| eral     | Security                           | Privacy                                          | Content                   | Connections                         | Programs                       | Advanced |
|----------|------------------------------------|--------------------------------------------------|---------------------------|-------------------------------------|--------------------------------|----------|
| elect    | zone to v                          | iew or cha                                       | ng <mark>e secur</mark>   | itv settings.                       |                                |          |
| 6        | 3                                  |                                                  |                           | /                                   | 0                              |          |
| Int      | ernet L                            | ocal intrar                                      | et Trust                  | ed sites R                          | estricted<br>sites             |          |
|          | Truste                             | sites                                            |                           |                                     |                                |          |
| <b>V</b> | trust not<br>your file<br>You have | t to damag<br>s.<br>e websites                   | e your cor<br>in this zor | mputer or<br>ne.                    |                                |          |
| Secur    | ity <u>l</u> evel fo               | r this zone                                      |                           |                                     |                                |          |
| Allo     | wed levels                         | for this zo                                      | ne: All                   |                                     |                                |          |
| -        | - Med<br>F<br>C<br>U               | <b>lium</b><br>Prompts be<br>ntent<br>Jnsigned A | fore dowr                 | nloading poter<br>ntrols will not b | ntially unsafe<br>de downloade | ed       |
| 1        | Enable Pr                          | otected M                                        | ode (requi                | res restarting                      | Internet Exp                   | olorer)  |
|          |                                    |                                                  | Cus                       | tom level                           | Default                        | level ]  |
|          |                                    |                                                  |                           | Reset all zon                       | ies to default                 | level    |
|          |                                    |                                                  |                           |                                     |                                |          |

اول آیکون Trusted sites سـپس دکمه Sites کلیک کنید.

در پنجره ای که باز شده است در قسمت Add this website to the zone آدرس سیستم ثبت الکترونیک

يعنى http://www.ssar.ir يا http://\*.ssar.ir را تايپ نمائيد سپس علامت تيک را از قسمت Require server

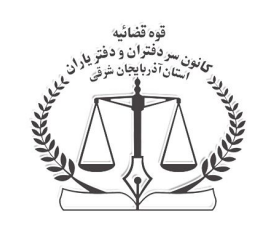

## راهنمای تنظیمات اینترنت اکسپلورر جهت سیستم ثبت آنی

......verification برداشته سپس دکمه Add را کلیک کنید تا آدرس یه قسمت Websites منتقل شود. سپس

دکمه Close را فشار دهید.

| this zone will use the zone's sec      | curity settings.          |
|----------------------------------------|---------------------------|
| dd this website to the zone:           |                           |
| http://www.ssar.ir                     | Add                       |
| <u>/</u> ebsites:                      |                           |
| http://*.ssar.ir                       | Remove                    |
|                                        |                           |
|                                        |                           |
| Require server verification (https:) f | or all sites in this zone |

برای اینکه از سـامانه ارسـال اسـتعلام اسـتفاده کنید لازمسـت عملیات فوق را نسبت به آدرس سـامانه اسـتعلام هم انجام دهید.

اکنون جهت ادامه تنظیمات ، در همان پنجره security بر روی دکمه Custom Level کلیک کنید در پنجره اي که بازميشود موارد زير را کنترل و در صورت لزوم اصلاح فرمايند.

Enabled

Run ActiveX control and plug-ins

Enabled

Enabled

Download Signed ActiveX Control

Download unsigned ActiveX Control

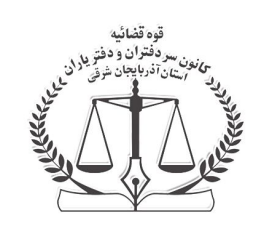

راهنمای تنظیمات اینترنت اکسپلورر جهت سیستم ثبت آنی

Initialize and script ActiveX controls not mark as safe for scripting Enabled

Script ActiveX controls marked as safe for scripting\*

Enabled

| ettings     |                                                                 |                     |            |  |  |  |
|-------------|-----------------------------------------------------------------|---------------------|------------|--|--|--|
| 0           | Prompt                                                          |                     | *          |  |  |  |
| 🥥 I         | Initialize and script ActiveX controls not marked as safe for s |                     |            |  |  |  |
| 0           | Disable                                                         |                     |            |  |  |  |
|             | Enable                                                          |                     |            |  |  |  |
|             | Prompt                                                          |                     |            |  |  |  |
| 🥥 (         | Only allow approved domains to                                  | use ActiveX with    | out prompt |  |  |  |
| (           | Disable                                                         |                     |            |  |  |  |
|             | ) Enable                                                        |                     |            |  |  |  |
| 🖉 F         | lun ActiveX controls and plug-ir                                | ns                  |            |  |  |  |
| 9           | Administrator approved                                          |                     |            |  |  |  |
| 9           | Disable                                                         |                     |            |  |  |  |
| 9           | ) Enable                                                        |                     |            |  |  |  |
|             | ) Prompt                                                        |                     |            |  |  |  |
|             | Cript ActiveX controls marked s                                 | safe for scripting* |            |  |  |  |
|             | Disable                                                         |                     | +          |  |  |  |
| •           | III                                                             | 2                   | F.         |  |  |  |
| *Takes ef   | fect after you restart Internet                                 | Explorer            |            |  |  |  |
|             |                                                                 | 1                   |            |  |  |  |
| leset custo | im settings                                                     |                     |            |  |  |  |
| eset to:    | Medium (default)                                                | ▼                   | Reset      |  |  |  |
|             | Contractor Contractor                                           |                     |            |  |  |  |
|             |                                                                 |                     |            |  |  |  |
|             |                                                                 |                     |            |  |  |  |

در آخر دکمه Apply و سپس Ok را فشار دهید.